## How do I update the BIOS of my Area-51 m9750 to XP v0F02?

| Table of Contents         |   |
|---------------------------|---|
| Extracting the image file | 2 |
| Recording the disc image  | 3 |
| Running the BIOS update   | 5 |

## Extracting the image file

• Double click on the file 'm9750\_Bios\_XP\_v0F02.zip' that you have downloaded to your computer and click on the link 'Extract all files'. You should see the following:

Note: In this example the file has been downloaded to the Windows Desktop.

| L m9750Bios_XP_v0F02.          | zip                                          |
|--------------------------------|----------------------------------------------|
| File Edit View Favorites Ti    | ools Help                                    |
| 🕝 Back 🔹 🅥 = 🏂 🌙               | 🔿 Search 🛛 Folders 🛛 🛄 🗸                     |
| Address 👔 C:\Documents and Set | tings\Aurora m9700\Desktop\m9750Bios_XP_v0F( |
|                                | Name 🔺                                       |
| Folder Tasks                   | m9750_Bios_XP_v0F02.iso                      |
| Extract all files              | M9750_Bios_XP_v0F02_Readme.pdf               |

- On the 'Welcome to the Compressed (zipped) Folder Extraction Wizard window, click on the 'NEXT' button to continue.
- On the 'Select a Destination' window, click on the 'NEXT' button to extract the files. You should see the following:

| Extraction Wizard                                      |                                                                                                    |
|--------------------------------------------------------|----------------------------------------------------------------------------------------------------|
| Select a Destination<br>Files inside the ZI<br>choose. | P archive will be extracted to the location you                                                                                                    |
|                                                        | Select a folder to extract files to.<br>Files will be extracted to this directory:<br>Aurora m9700\Desktop\m9750_Bios_XP_v0F02<br>Browse<br>Password |
| 4                                                      | Extracting                                                                                                    |
|                                                        | Cancel                                                                                                    |

• On the 'Extraction Complete' window, click on the 'Finish' button.

## Recording the disc image

• Open the application 'Nero Express', by clicking on the 'Start' button, and then go to 'All Programs', 'Nero', 'Nero OEM'. Finally click on the 'Nero Express' icon.

|                                                                                                    | 🛅 Nero                                                                                                    | ×       | 📷 Nero OEM                                           | 🕨 💋 Nero Cover Designer |
|----------------------------------------------------------------------------------------------------|----------------------------------------------------------------------------------------------------|---------|------------------------------------------------------|-------------------------|
| Internet Explorer Microsoft Outlook                                                                                                    | <ul> <li>Startup</li> <li>Acrobat Reader 5.0</li> <li>Internet Explorer</li> </ul>                                                                                                    | ۲       | im Nero Toolkit<br>Muser's Guides<br>Mero StartSmart | Vero Express            |
| <ul> <li>Notepad</li> <li>Command Prompt</li> <li>Paint</li> <li>System Information</li> <li>Calculator</li> <li>Windows Media Playe</li> </ul> | <ul> <li>Microsoft Excel</li> <li>Microsoft Outlook</li> <li>Microsoft Word</li> <li>MSN Explorer</li> <li>Outlook Express</li> <li>Remote Assistance</li> <li>Windows Media Player</li> </ul> |         | •                                                    |                         |
| All Programs 🜔                                                                                                    | 🔏 Windows Messenger                                                                                                    |         | _                                                    |                         |
| 🐴 start                                                                                                    | Log Off 🧕                                                                                                    | Shut Do | wn                                                   |                         |

• Once you load Nero Express 6, click on the option 'Disc Image or Saved Project'.

| 🏽 Nero Express                                                                                                  |                              |
|----------------------------------------------------------------------------------------------------|------------------------------|
| nero<br>E PRESS 6                                                                                               | What would you like to burn? |
|                                                                                                    | Data 🕨                       |
| A REPORT OF THE REPORT OF THE REPORT OF THE REPORT OF THE REPORT OF THE REPORT OF THE REPORT OF THE REPORT OF T | Music 🕨                      |
|                                                                                                    | Videos/Pictures              |
|                                                                                                    | Copy Entire Disc             |
|                                                                                                    | Disc Image or Saved Project  |

• On the 'Open' window, click on the 'Look in' drop down button and select the folder "m9750\_Bios\_XP\_v0F02" where the image file has been previously extracted. You should see the following:

| Open                   |                                                         |                        |                  |          |     |    | ? 🔀    |
|------------------------|---------------------------------------------------------|------------------------|------------------|----------|-----|----|--------|
| Look in:               | 🞯 Desktop                                               |                        |                  | ~        | 3 1 | •• |        |
| My Recent<br>Documents | My Document<br>My Computer<br>My Network P<br>m9750Bios | s<br>acces<br>XP_v0F02 | R                |          |     |    |        |
| My Documents           |                                                         |                        |                  |          |     |    |        |
| My Computer            |                                                         |                        |                  |          |     |    |        |
|                        | File name:                                              |                        |                  |          |     | ~  | Open   |
| My Network             | Files of type:                                          | All Suppor             | ted Compilations | and Imag | jes | ~  | Cancel |

• In the same 'Open' window, make sure that the option 'All Supported Compilations and Images' is selected under the 'Files of type' drop down menu. You should see the following:

|            | File <u>n</u> ame: |                                       | ~ | <u>O</u> pen |
|------------|--------------------|---------------------------------------|---|--------------|
| Mv Network | Files of type:     | All Supported Compilations and Images | ~ | Cancel       |

• Click on the file 'm9750\_Bios\_XP\_v0F02.ISO' to select it and then click on the 'OPEN' button. You should see the following:

**Note**: make sure you have a blank CD-R / CD-RW in the drive.

| Open                   |                         |                                      |
|------------------------|-------------------------|--------------------------------------|
| Look in:               | 🗀 m9750Bios_XP_v0F02    | <ul><li></li><li></li><li></li></ul> |
| à                      | m9750_Bios_XP_v0F02.iso |                                      |
| My Recent<br>Documents | R                       |                                      |

• On the 'Image recording – Write a premastered image' window, click on the 'NEXT' button to continue.

• Once Nero Express has finished recording the image file onto the CD, you should see the following. Click on 'OK' to finish the burning process.

| Nero Ex | press 🛛 🔀                                            |
|---------|------------------------------------------------------|
| į       | Burn process completed successfully at 4x (600 KB/s) |

- On the 'Burning Process Burn process finished successfully' window, click on the 'NEXT' button to continue.
- Back on the Nero Express main screen, click on the 'Exit' button to terminate the application.

## Running the BIOS update

- Before you run the BIOS update.

   Make sure that your computer has the battery and the ACAdapter connected.
  - Disconnect any third party peripherals connected to the computer.
  - Do NOT turn the computer off during the BIOS update.
  - Do NOT restart the computer during the BIOS update.
  - Do NOT eject the CD-ROM from the drive during the BIOS update.
- Boot the computer up with the disc in the CD-ROM drive.

Note: you may need to change the boot sequence in the computer BIOS in order to boot from the CD-ROM drive. Refer to the Boot Setup section under Chapter 2, Page 7 of the User's Manual for more information.

• Once the computer boots up, read the message on the screen before you continue.

• At the 'A:\>' prompt, type 'runme' and hit the 'ENTER' key.

• The update process will display the following screen when completed.

| AMI Firmware Update Utility - Ver | sion 1.34 (NB V1)               |
|-----------------------------------|---------------------------------|
| Copyright (C)2004 American Megatr | ends, Inc. All rights reserved. |
| Reading file done                 |                                 |
| Erasing flash done                |                                 |
| Writing flash done                |                                 |
| Verifying flash done              |                                 |
| Writing BootBlock 0x000F38        | 100 (90%)                       |

- Remove the disc from the CD-ROM drive and restart the computer, either by pressing the 'Ctrl+Alt+Del' key combination or by turning the computer off and then back on.
- It is recommended to load BIOS defaults after this BIOS update. Enter the BIOS by Pressing the F2 key and load optimal defaults under the "Exit" menu.